## 日商 PC 検定3級 試験会場側ソフト

## 試験会場側ソフトのみパッケージ インストール手順【Windows XP 編】

※インストールに当たっては、アドミニストレータ権限があるアカウントでログインすること。

- 1. 管理者サイトにアクセスし、インストールプログラムをダウンロードする。
- 2. インストールプログラムを解凍する (Windows XP 以外の場合は、ZIP 形式の解凍ソフトが 必要)。
- 3. 解凍すると「日商 PC 検定.exe」というファイルができるので、ダブルク リックして起動する。

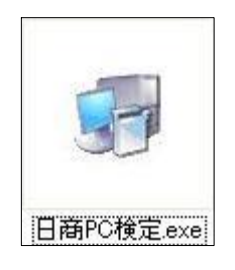

 4.日商 PC 検定 模擬試験システムのインストール を開始する旨のダイアログボックスが表示され るので [次へ] をクリックして先に進む。

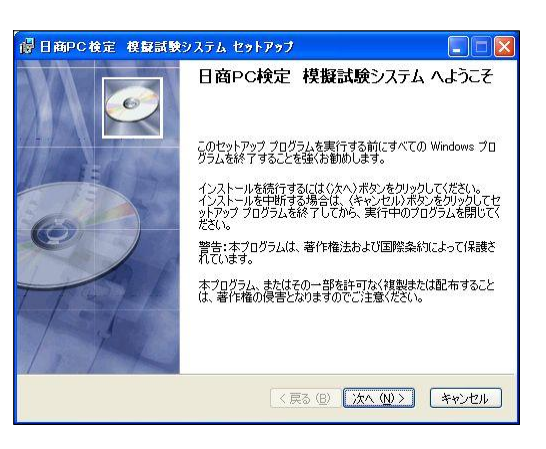

5. ユーザー情報を入力するダイアログボックスが 表示されるので、「このコンピュータを使用する すべてのユーザー」を選択し、「次へ」をクリッ クして先に進む。

| 日商太郎                                                            |
|-----------------------------------------------------------------|
| 日本商工会議所                                                         |
| ットール くらよう。 タインビルエー リーに パリレイ ノストール うるには、管<br>心要があります。<br>ミトール対象: |
| ⊙このコンピュータを使用するすべてのユーザー ①                                        |
| (M) ፋወር ገር                                                      |
|                                                                 |
| 10.00                                                           |

 インストール先のフォルダを選択するダイアロ グボックスが表示される。インストール先はそ のままとし、[次へ]をクリックして先に進む。

| 🛃 目商PC検定 模擬試験システム セ                                         | ットアップ                              |                             |
|-------------------------------------------------------------|------------------------------------|-----------------------------|
| インストール先フォルダ<br>アプリケーションのインストール先フォルダをジ                       | 羅択してください。                          | C                           |
| セットアップは、日商PC検定 模擬語識<br>ルします。別のフォルダにインストールする<br>ルダを選択してください。 | ŧシステム のファイルを以下<br>(こは、 〈参照〉ボタンをクリッ | のフォルダにインストー<br>クしてインストール先フォ |
| 日商PC検定 模擬試験システム を行<br>セットアップを終了してください。                      | レストールしない場合は、(*                     | キャンセル〉をクリックして               |
| インストール先フォルダ                                                 |                                    |                             |
| C¥Program Files¥日本商工会議所                                     | ¥                                  | 参照 (R)                      |
| Wise Installation Wizard(R)                                 |                                    |                             |

 インストール開始の確認ダイアログボックスが 表示されるので、[次へ]をクリックしてインス トールを開始する。

| 日商PC検定 模擬試験システム セットアップ                                                           |       |
|----------------------------------------------------------------------------------|-------|
| アプリケーションのインストール開始                                                                | C)    |
| インストールを開始するには(次へ)をクリックしてください。                                                    |       |
| インストール接触を再入力するには(戻る)ボタンをグリックしてください。インストール<br>中止するには(キャンセル)をグリックしてウィサードを終了してください。 | ŧ     |
| Wise Installation Wizerd(R)                                                      | キャンセル |

 インストールが実行されるので、完了するまで 待つ。

| ~ |
|---|
|   |
|   |
|   |
| 1 |
|   |
|   |
|   |
|   |
|   |

 すべてのインストールが完了した旨のダイアロ グボックスが表示されるので、[終了]をクリッ クしてインストールプログラムを終了する。

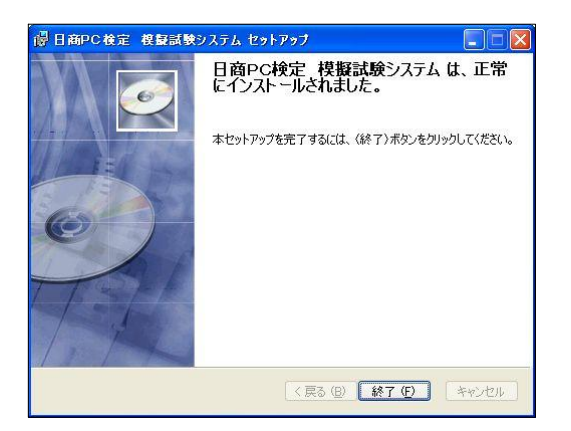

10. 日商 PC 検定 模擬試験システムを起動するには、Windows の [スタート] ボタンをクリッ クし、[すべてのプログラム] をクリックすると表示される一覧から [日商 PC 検定] を選択 するか、デスクトップ上のショートカットアイコン [日商 PC] から実行する。

## 日商 PC 検定3級 試験会場側ソフト アンインストール手順【Windows XP 編】

※アンインストールに当たっては、アドミニストレータ権限があるアカウントでログインすること。

- 1. コントロールパネルより、「プログラムの追加と削除」を選択して起動する。
- インストールされているソフトウェア一覧 の中から、「日商 PC 検定」を選択し、[削 除]をクリックする。

| 🐻 ブログラムの 迫         | 加と削除                                                                                                 |                     |             |                                |
|--------------------|----------------------------------------------------------------------------------------------------|---------------------|-------------|--------------------------------|
| 5                  | 現在インストールされているプログラム:                                                                                  | □ 更新ブログラムの表示(型)     | 並べ替え(S):名#  | ñ 💌                            |
| プログラムの<br>変更と削除(出) | Scorebook 試用版                                                                                        |                     | 9 17<br>サイス | < 3.99MB                       |
| 700-10             | Software Setup<br>SoundMAX                                                                           |                     | サイン<br>サイン  | < 0.06MB<br>< 11.07MB          |
| 1099200<br>追加(N)   | 🕼 WIBU-KEY DevKit 4.10d                                                                              |                     | サイン         | ( 16.69MB                      |
| Windows            | 劇 WIBU-KEY Setup (WIBU-KEY Remo<br>劇 Windows Installer 3.1 (KB893803)<br>劇 Windows XP Service Pack 2 | we)                 | ታብን         | < 2.94MB                       |
| 道加上削除(A)           | ▼ Yahoo!ツールバー                                                                                        |                     | サイン         | C 0.62MB                       |
|                    | 😤 合格!Microsoft Office Specialist E                                                                   | xcel 2003           | サイン         | ( 10.83MB                      |
| 70/540             | 😤 合格!Microsoft Office Specialist E                                                                   | xcel 2003 Expert    | サイス         | < 11.72MB                      |
| アクセスと<br>既定の設定(0)  | 図 超図解 Microsoft Office Specialist教本 Excel 2003                                                       |                     | <b>サイ</b> ス | 5.04MB                         |
|                    | 🔄 超図解 Microsoft Office Specialist教本 Word 2003                                                        |                     | サイス         | < 5.72MB                       |
|                    | 経営課 Microsoft Office Specialist<br>記録                                                                | 調題集 Excel 2003      | <b>サイ</b> ス | 4.50MB                         |
|                    | 日商PC検定 模擬試験システム<br>サポート情報を参照するには、ここをクリ                                                               | <u>ックしてください。</u>    | サイ:<br>使用項語 | ∜ <u>2.42MB</u><br>E <u>IE</u> |
|                    | コンピュータからこのプログラムを削除まする                                                                                | には、簡単約 をクリックしてください。 |             | AUBR 🗸                         |

3. アンインストールの確認を行うダイアログボック スが表示されるので、[はい] をクリックする。

| プログラム | .の追加と削除                           |
|-------|-----------------------------------|
| ?     | コンピュータから 日商PC検定 模擬試験システム を削除しますか? |
|       |                                   |

 アンインストール作業の進行状況を示すダイアロ グボックスが表示されるので、ダイアログボック スが消えるまで待つ。

| 目商PC検 | 定 模擬試験システム                               |
|-------|------------------------------------------|
| to Wi | ndows が 日商PC検定 模擬試験システム を構成する間 しばらくお待ださい |
| 必要な情報 | を収集しています                                 |
|       | キャンセル                                    |